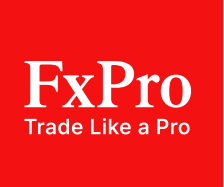

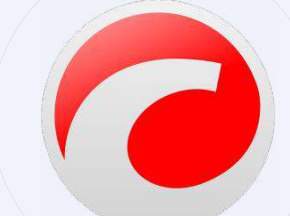

CTRADER

# FxPro cTrader User Guide

## Content

| Introduction                        | 3  |
|-------------------------------------|----|
| Software Types & Installation       | 4  |
| cTID (cTrader ID)                   | 5  |
| User Interface                      | 7  |
| Customisation                       |    |
| Charts and Tools                    | 12 |
| Order Management                    | 20 |
| Automated Trading with cAlgo        | 27 |
| cTrader's Advanced Trading Features | 28 |
| cTrader Troubleshooting & Support   | 32 |
| Need More Help?                     | 33 |

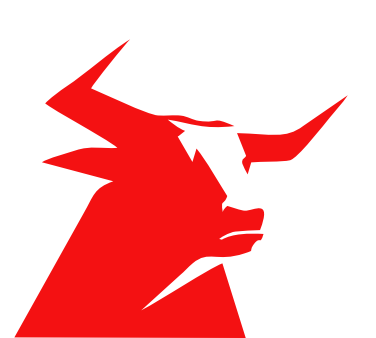

## Introduction

cTrader is a top-tier multi-asset trading platform, providing powerful charting tools, advanced order types and level II pricing. Boasting a sleek user interface, it is seamlessly linked to cutting-edge backend technology and is accessible across desktop, web, and mobile devices.

## Benefits of cTrader Platform

**Full Depth of Market:** cTrader ensures transparency and optimal execution by displaying executable prices from liquidity providers, eliminating dealing desk interventions and providing a full depth of the market.

**Analysis and Charting Tools:** Benefit from robust analysis and charting tools for informed decision-making.

**Customisable Favourites:** Tailor the platform to your preferences with the opportunity to customise your favourite currency pairs, charts, and indicators.

**Diverse Order Types:** Harness various order types, including market orders, limit orders, stop orders, and more, providing flexibility in your trading strategy.

**Simultaneous Order Processing:** Carry out different orders simultaneously, allowing seamless trading without the need to wait in a queue.

**Extensive Technical Indicators:** Access over 30 default technical indicators, charts, and trends, allowing you to customise the interface for optimal usability.

**Intuitive Interface:** Drag and drop orders directly from charts, enhancing user experience and efficiency in trade execution.

**Automation Capabilities:** Create custom indicators and automate your trading, adding a layer of sophistication to your strategy.

## **Software Types & Installation**

**cTrader Desktop:** Available for Windows and now MACs. Download from here: https:// www.fxpro.com/trading-platforms/ctrader

**cTrader Web:** Accessible on any browser and operating system, cTrader Web mirrors the features of the desktop version. Access it here: <u>https://ct.fxpro.com/</u>

**cTrader Mobile:** Available on iOS and Android, the native cTrader app delivers efficient onthe-go trading. With a user-friendly design, it offers fluid charting, quick trading options with QuickTrade, and order tickets for precise trade execution.

Get it in the App Store or Play store by searching for 'FxPro cTrader'.

### Installing cTrader Desktop

### **System Requirements**

|                     | Minimum                    | Recommended                                                                                                    |
|---------------------|----------------------------|----------------------------------------------------------------------------------------------------|
| Processor           | Dual Core CPU              | Dual Core CPU                                                                                                    |
| Memory              | 2 GB                       | 4 GB                                                                                                    |
| Operating System    | Windows 7 and higher       | Windows latest version                                                                                                    |
| Internet Connection | 50 kB per second or faster | 100 kB per second or faster                                                                                                    |
| Screen Resolution   | 1280x800                   | <ul> <li>13- to 15-inch screen standard ratio: 1400×1050</li> <li>13- to 15-inch screen widescreen: 1280x800</li> <li>17-inch screen widescreen: 1680x1050</li> </ul> |

- 1. Download cTrader from FxPro's website: https://www.fxpro.com/trading-platforms/ctrader
- 2. Run the downloaded file, initiating the cTrader download process.
- 3. Wait for the installer to download necessary files; a restart may be required to complete installation.
- 4. cTrader will automatically start after installation. Access it from the desktop icon or Start menu.

If you're encountering issues, disable antivirus software during installation.

## cTID (cTrader ID)

cTrader offers both Demo and Live trading accounts. This section guides you through opening new accounts, switching between them, and understanding account types.

Traders often operate multiple trading accounts with FxPro, or even across various brokers. cTrader ID streamlines this process by offering a single profile for signing in with unified credentials across all cTrader applications, allowing easy switching between trading accounts with just one click.

### **Key Features**

Unified Access: Sign in once with your email and password, or use your Google or Facebook account. Your cTrader ID provides access to all your trading accounts with the respective broker.

Comprehensive Access: When you log in with your cTID, you immediately reach not just your trading accounts but also workspaces, watchlists, email settings, price alerts, and additional features.

Secure Environment: cTID credentials are kept securely on specialised servers with top-tier encryption, ensuring a secure trading environment from anywhere.

### **Creating cTrader ID Profile**

When you first open a cTrader account with FxPro, you will automatically get a cTID with the email and password used to register with us.

New trading accounts are then automatically linked to your cTID

### Managing cTID

Hover over the cTID bar in the upper right to expand the cTrader ID settings. From this dropdown menu, you can change cTID credentials, manage active sessions, visit the cTID website, or sign out.

Alternatively, manage your cTrader ID via the cTID website, where you can update credentials, set up email notifications, manage active sessions, and view trading accounts.

### **Reset cTID Password**

In case of a forgotten cTID password, click 'Forgot Password' on the login form. Follow the steps to reset your password, ensuring continued access to the cTrader app or cTID web portal.

#### **Switching Accounts**

You can easily switch between synced trading accounts with your cTrader ID. Click on the account bar, select the desired account from the dropdown options, and cTrader will load the selected account's settings and charts.

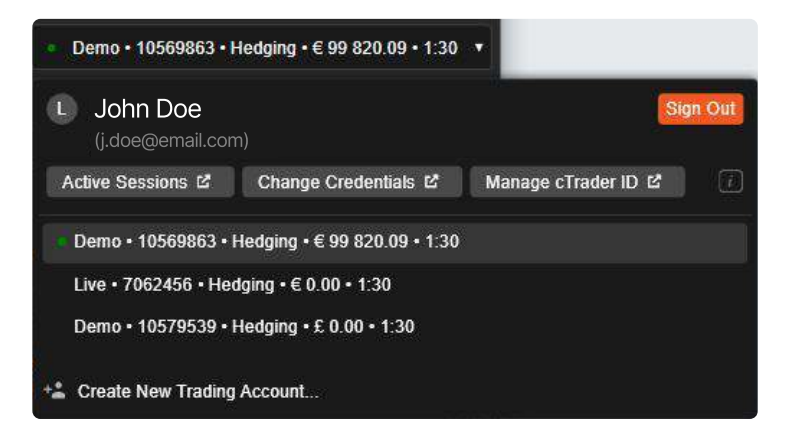

## **User Interface**

### Market Watch

### Viewing Available Instruments/symbols

The Market Watch panel serves as a central hub for trading symbols, making it possible to carry out trades in QuickTrade mode and the organization of symbols into watchlists.

### Watchlists Overview

cTrader supports trading thousands of symbols, organised into customisable watchlists.

Popular Markets is the default watchlist, however, additional watchlists can be created.

To create a new watchlist, click '+Create New Watchlist', specify the name, and click OK.

Additional watchlists can be created by clicking the '+ Create' button at the bottom of Market Watch. Clicking on a symbol within a watchlist expands or collapses the symbol tile, providing detailed real-time information.

Use the Finder at the top of the Watchlist to search for symbols.

### **Managing Symbols**

To add a symbol to watchlists, click the star button and choose an existing watchlist or create a new one.

Right-clicking on a symbol provides additional options such as creating a new order, opening a new chart, removing from the watchlist, or adding to a watchlist.

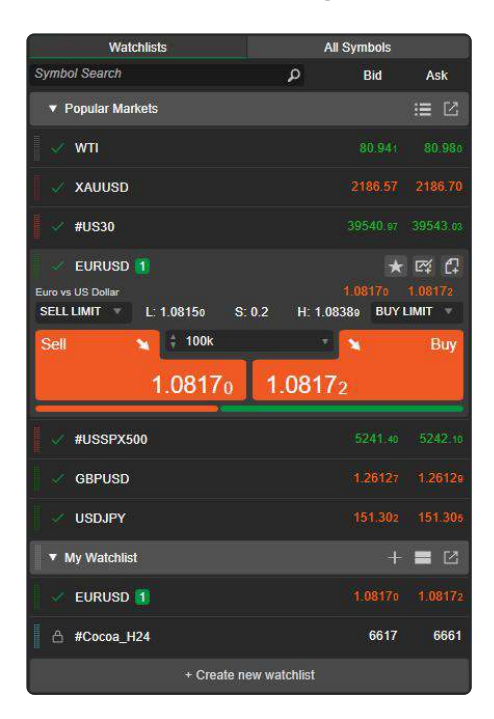

## Customisation

### **Changing Themes and Layouts**

One of the standout features of this platform is its complete customisability, allowing you to tailor the layout, colours, shortcuts, charts, and more to your exact preferences.

Here is an overview of the main sections of the platform interface:

Trade: Trading application with essential market research tools.

Copy: Built-in web application for copying and providing trading strategies.

**Automate:** Application for building trading robots and indicators (available in cTrader Desktop).

Analyse: In-depth analysis of performance across trading accounts.

**Main Screen:** Designed for easy and effective trading, providing quick 4access to necessary tools and options.

Main Menu: Switch between Trade, Copy, Automate, and Analyse applications.

Access deposit/withdrawal, cTrader Help Centre, Settings, Email Alerts, QuickTrade mode, Hotkeys, Full-Screen mode, and customization options.

**Chart Toolbar:** Set Workspaces and Layouts, switch chart modes, and configure charting options.

**cTID Bar:** Switch between trading accounts, create accounts, manage workspaces, cTID profile, change layout, and create orders.

Account Bar: Switch between linked trading accounts, create new accounts.

MarketWatch: Switch between trading symbols, enter trades, create and manage Watchlists.

**Charts:** Market charts of selected symbols. Add multiple charts, create orders, and manage positions directly.

**TradeWatch:** Create and manage orders/positions, control balance, review history deals, transaction history, and provide feedback.

**Instruments Toolbar:** Configure market research and drawing tools, create Chartshots, and set Price Alerts.

Status Bar: Display current trading session, time, server, and proxy latencies.

Active Symbol Panel (ASP): Create orders, access Depth of Market (DoM), check Market Sentiment, Market Details, Inverted Rate, Market Hours, Trade Statistics, Leverage, and Links.

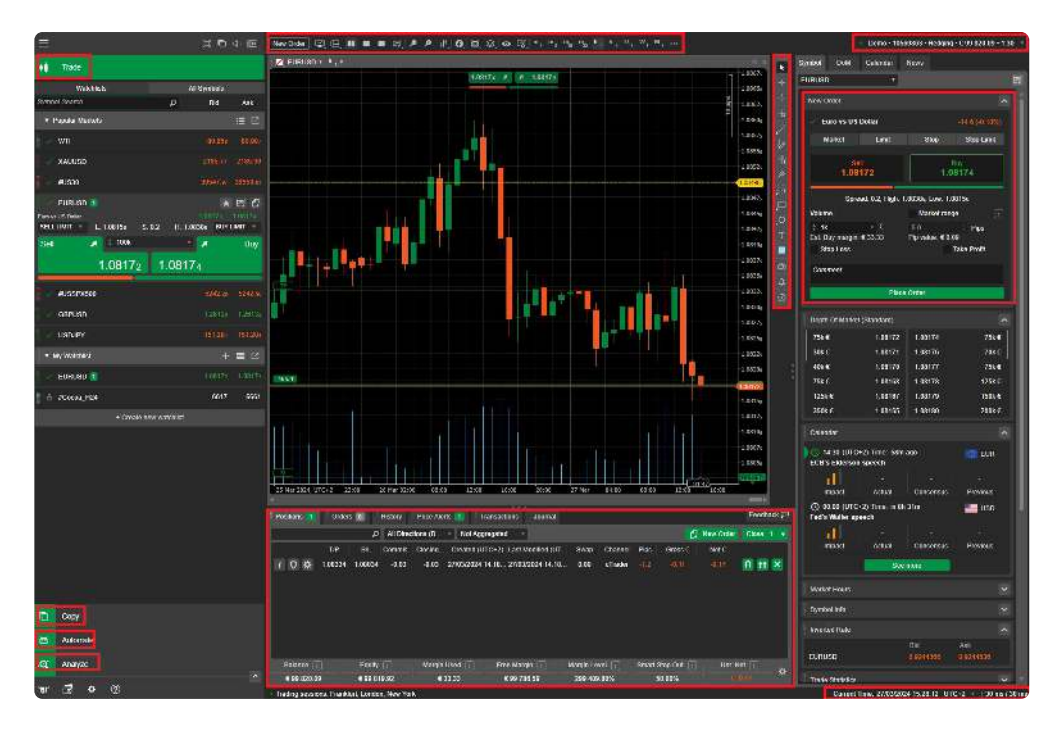

### Workspace Management

### **Automatic Creation**

After your initial login, cTrader seamlessly generates a new Workspace, aptly named 'My Workspace', capturing and preserving any modifications you make.

### **Creating a New Workspace**

Navigate to the upper right of the toolbar, where the 'My Workspace' drop-down is located.

- Select 'Save Workspace';
- Input the desired name for the new Workspace;
- Click 'Save' to confirm.

### Deleting a Workspace

- Hover over the My Workspace drop-down list;
- Identify the Workspace to delete;
- · Click the 'x' symbol adjacent to the Workspace;
- Confirm your decision.

### **Automated Saving**

Any alterations made are instantly saved when transitioning to another Workspace or closing cTrader

### Workspace Management

Enhancing the convenience for traders, cTrader allows the setting of the platform's time zone to match your local time, a notable departure from the common practice of defaulting to server time on most platforms.

### Account Management

### **Trade History Overview**

Your account balance and trade history on the cTrader platform are conveniently located in the 'Trade Watch' window at the bottom of your screen. Here's a breakdown of the essential tabs:

- Positions Tab: Displays current balance, equity, margin, free margin, margin level, and unrealised profit and loss.
- Orders Tab: Shows current pending orders.
- History Tab: Archives your complete order history.

| Positio    | 15 3 | Orders 0 | History  | Price Alerts | s 🚹 👘 Trans | actions Journal     |                       |      |         |      |         |             | Feedback 🏓    |
|------------|------|----------|----------|--------------|-------------|---------------------|-----------------------|------|---------|------|---------|-------------|---------------|
| 5          |      |          |          | irections (D | Not Aggrega | ted 🗸               |                       |      |         |      |         | 1 New Order | Close 3 🔻     |
|            |      | T/P      | S/L      | Commission   | Closing Co  | Created (UTC+2)     | Last Modified (UTC+2) | Swap | Channel | Pips | Gross € | Net €       |               |
| <i>i</i> 0 | \$   | 2187.58  | <u> </u> | -4.25        | -4.25       | 27/03/2024 14:16:08 | 27/03/2024 14:16:08   | 0.00 | cTrader |      | -68.21  | -76,71      | A tt X        |
| <i>i</i> 0 | \$   | 80.700   | 81.000   | 0.00         | 0.00        | 27/03/2024 14:18:53 | 27/03/2024 14:18:53   | 0.00 | cTrader |      | -45.29  | -45.29      | 0 tt X        |
| <i>i</i> 0 | *    | 1.08334  | 1.08034  | -0.03        | -0.03       | 27/03/2024 14:18:57 | 27/03/2024 14:18:57   | 0.00 | cTrader |      |         |             | <b>n</b> tt × |

## **Creating and Setting Alerts**

### **Alerts for Market Prices**

cTrader offers the option to set up alerts for specific market price levels.

Receive notifications through in-app pop-ups, sounds, and emails.

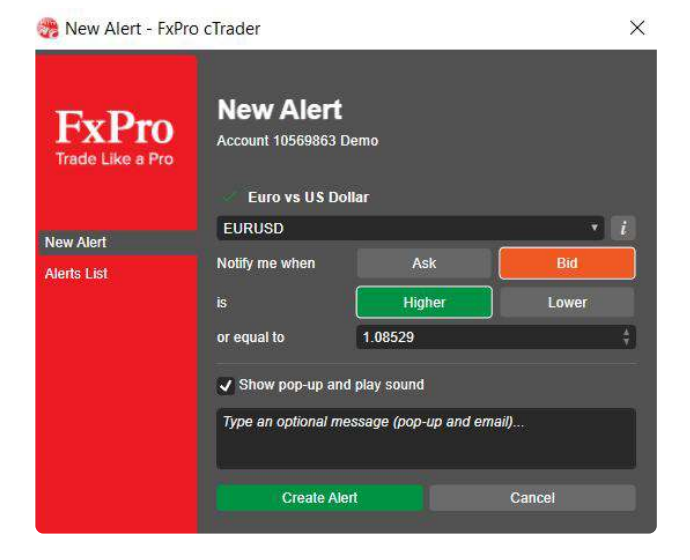

### **Creating and Managing Price Alerts**

- Set Up: Click the Price Alert button in the Instruments toolbar or go to MarketWatch > Price Alerts tab to create a new alert.
- **Configuration:** Choose your symbol, set your price level on the chart, and customize your notification preferences for Ask or Bid prices. Decide on higher, lower, or equal value alerts.
- **Notifications:** Tailor in-app notifications with pop-ups and sounds. Optionally, add a text message. Save with "Create Alert," which shows your alert in the Alerts List.
- **Management:** View all active alerts in the Alerts List. Remove alerts as needed. Alerts remain active even if cTrader is closed, with email notifications continuing to send.
- Visuals & Notifications: Active alerts are marked with yellow lines on charts. Alerts trigger sound signals and pop-ups, with email settings managed in the cTID portal.

Note: To access a full overview of your Price Alerts, visit the TradeWatch section's Price Alerts tab.

### **Email Alerts**

You can also receive email alerts for various order executions, and set custom margin call alerts. This section can be accessed under the Email Alerts in the main Settings.

| Settings - FxPro cT                                                                        | rader                                                                                |                           |                                |                 | $\times$ |
|--------------------------------------------------------------------------------------------|--------------------------------------------------------------------------------------|---------------------------|--------------------------------|-----------------|----------|
| FxPro<br>Trade Like a Pro                                                                  | Trading Accol<br>cTrader ID Email:<br>applied immediately                            | unt Em                    | ail Alerts<br>Please note that | changes will be |          |
|                                                                                            | Account Number                                                                       | 10569863                  |                                |                 |          |
| <ul> <li>Properties</li> <li>Email Alerts</li> </ul>                                       | Take Profit<br>Stop Loss<br>Pending Order Filled                                     |                           |                                |                 |          |
| General                                                                                    | Smart Stop Out (50%                                                                  | )                         |                                |                 |          |
| <ul> <li>☑ Chart</li> <li>① Start-up</li> <li>∷≡ Assets</li> <li>■ Market Watch</li> </ul> | Custom Margin Call #<br>Custom Margin Call #<br>Custom Margin Call #                 | 1 150%<br>2 100%<br>3 80% |                                |                 |          |
| <ul> <li>Automate</li> <li>Notifications</li> <li>Quick Trade</li> <li>Hotkeys</li> </ul>  | Deposits / Withdrawal<br>Email Statement<br>Price Alerts<br>cTrader ID Notifications | ls<br>Conf                | igure Ľ                        |                 |          |
| Advanced<br>Pr Email<br>Pr Connection<br>KIX API                                           |                                                                                      | A                         | pply                           |                 |          |

## **Charts and Tools**

## **Chart Basics**

cTrader charts are essential for technical analysis, offering a visual representation of price movements over time. The platform provides comprehensive chart customization options and in-chart trading tools like QuickTrade mode for direct chart actions—order execution, position closing, protection settings, and Price Alerts.

### **Chart Management**

cTrader supports multiple simultaneous chart displays, allowing for concurrent monitoring of different assets or timeframes. Users can easily add, move, and customize chart layouts to fit their trading strategies, offering a dynamic and customized trading environment for effective market analysis.

### **Navigation Shortcuts**

• Customize hotkeys in Settings > Hot Keys for streamlined navigation.

### **Opening a Chart**

- Open charts via the Chart icon in the Active Symbol panel or right-click for "New Chart."
- Symbols from open positions or pending orders can also launch new charts.
- Use the '+' icon for new charts or to switch symbols in Single Chart Mode.

### **Chart Modes**

• Multi-Chart Mode: Default setting allowing multiple chart displays for a comprehensive market view. Accessible from the Instruments toolbar, it facilitates the analysis of various assets or timeframes simultaneously.

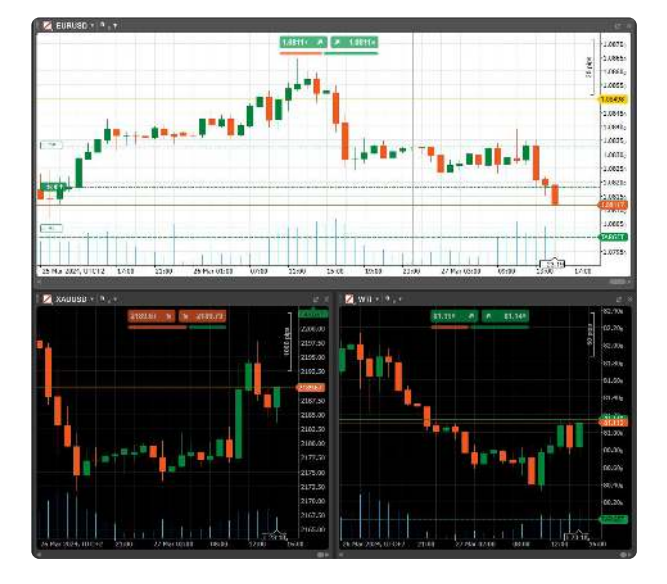

- Single Chart Mode: Focuses on one main chart with other charts tabbed for easy switching. Add new charts via the plus icon.
- Free-Chart Mode: Offers resizable charts for tailored analysis. Perfect for detailed reviews or side-by-side comparisons.
- Detached Charts: Detach and reattach charts for multi-screen trading setups. Move charts between screens for an expansive trading view.

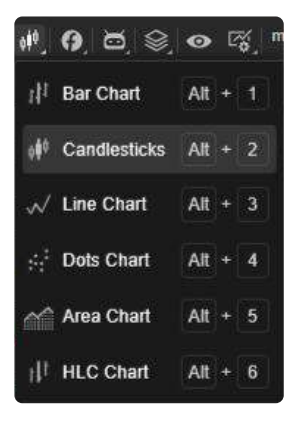

## **Time Frames**

cTrader offer a huge range of chart time frames, catering to diverse trading needs and strategies.

| Standard                     | Tick                     | Renko                    | Range                     | Heikin Ashi                 |
|------------------------------|--------------------------|--------------------------|---------------------------|-----------------------------|
| m <sub>1</sub> 1 minute 🗸 🧴  | T 1 tick                 | Re <sub>1</sub> 1 pip    | Ra <sub>1</sub> 1 pip     | Hm, 1 minute                |
| m <sub>2</sub> 2 minutes     | T 2 2 ticks              | Re <sub>2</sub> 2 pips   | Ra <sub>2</sub> 2 pips    | Hm <sub>2</sub> 2 minutes   |
| m <sub>3</sub> 3 minutes     | T <sub>3</sub> 3 ticks   | Re <sub>3</sub> 3 pips   | Ra <sub>3</sub> 3 pips    | Hm <sub>3</sub> 3 minutes   |
| m₄ 4 minutes                 | T 4 ticks                | Re <sub>4</sub> 4 pips   | Ra <sub>4</sub> 4 pips    | Hm <sub>4</sub> 4 minutes   |
| m <sub>5</sub> 5 minutes 🗸   | Τ <sub>5</sub> 5 ticks   | Re <sub>5</sub> 5 pips   | Ra <sub>s</sub> 5 pips    | Hm <sub>5</sub> 5 minutes   |
| m <sub>e</sub> 6 minutes     | Τ <sub>e</sub> 6 ticks   | Re <sub>6</sub> 6 pips   | Ra <sub>8</sub> 8 pips    | Hm <sub>e</sub> 6 minutes   |
| m <sub>7</sub> 7 minutes     | T 7 ticks                | Re <sub>7</sub> 7 pips   | Ra 10 pips                | Hm <sub>7</sub> 7 minutes   |
| m <sub>8</sub> 8 minutes     | T 8 ticks                | Re <sub>8 8 pips</sub>   | Ra 20 pips                | Hm <sub>8</sub> 8 minutes   |
| m <sub>e</sub> 9 minutes     | Τ <sub>9</sub> 9ticks    | Re <sub>9</sub> 9 pips   | Ra 30 pips                | Hm <sub>9</sub> 9 minutes   |
| m <sub>10</sub> 10 minutes   | T <sub>10</sub> 10 ticks | Re <sub>10</sub> 10 pips | Rg 50 pips                | Hm 10 minutes               |
| m <sub>15</sub> 15 minutes ✓ | T <sub>15</sub> 15 ticks | Re <sub>15</sub> 15 pips | Ra 80 pips                | Hm <sub>15</sub> 15 minutes |
| m <sub>20</sub> 20 minutes   | T <sub>20</sub> 20 ticks | Rg 20 pips               | R <sub>180</sub> 100 pips | Hm 20 minutes               |
| m <sub>30</sub> 30 minutes 🗸 | T <sub>25</sub> 25 ticks | Res 25 pips              | Ra 150 pips               | Hm 30 minutes               |
| m <sub>45</sub> 45 minutes   | T <sub>30</sub> 30 ticks | Re <sub>30</sub> 30 pips | P280 200 pips             | Hm <sub>45</sub> 45 minutes |
| h <sub>1</sub> 1 hour 🗸      | T <sub>40</sub> 40 ticks | R <sub>gs</sub> 35 pips  | R <sub>380</sub> 300 pips | <sup>Hh</sup> 1 hour        |
| h 2 2 hours                  | T <sub>50</sub> 50 ticks | Rea 40 pips              | Ra 500 pips               | Hh <sub>2</sub> 2 hours     |
| h 3 3 hours                  | T <sub>e0</sub> 60 ticks | Re <sub>45</sub> 45 pips | Ra 800 pips               | <sup>Hh</sup> s 3 hours     |

## **Chart Templates**

The Chart Templates allow for quickly changing various chart settings and viewing options simply by changing the template. There are three chart templates available by default:

**Range** – optimised for analysing the price range (Candlesticks, medium scale, Relative Strength Index Indicator, Stochastic Indicator, and tick volume enabled);

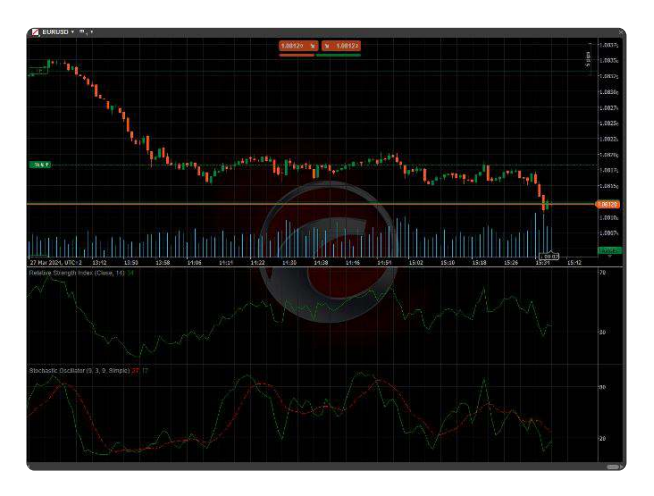

Trend - optimised for analysing the trend (Line Chart, small scale);

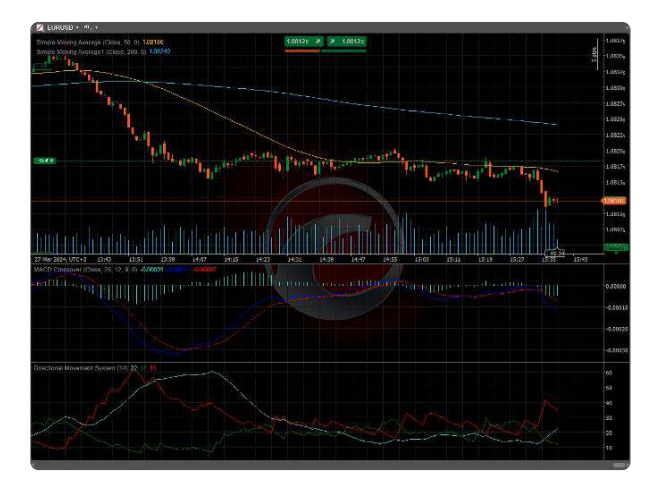

**Volatility** – optimised for analysing the volatility (Candlesticks, medium scale, Bollinger Bands, and Standard Deviation Indicators enabled).

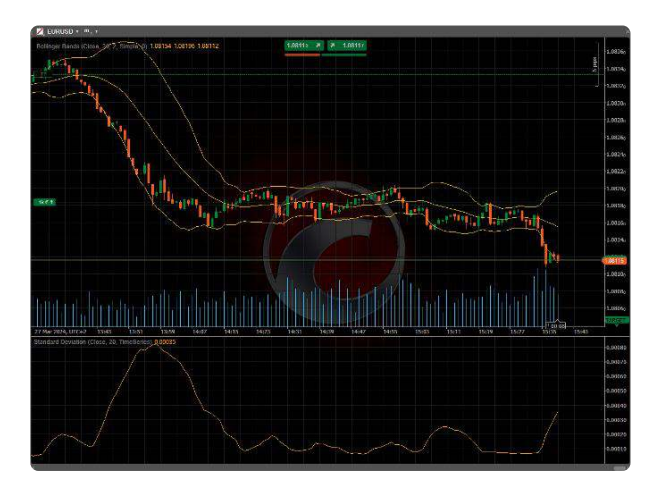

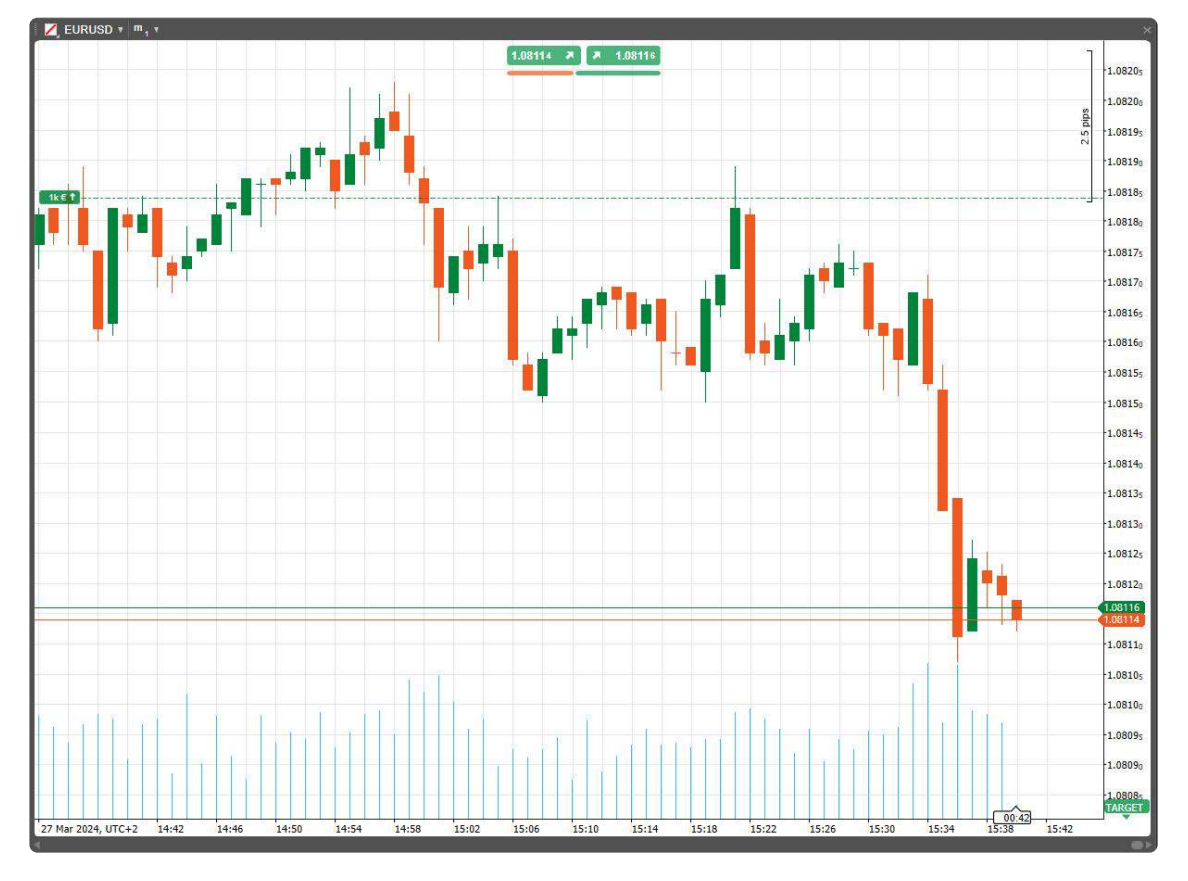

The default template is Candlesticks, medium scale, with no Indicators.

To change the chart template, hover over the Chart Template button, and check the desired template. The selected template will be applied to all new charts being opened.

### **Custom Chart Templates**

cTrader allows you to create as many custom chart templates as you need.

To save all the various chart settings as a new template, hover over the Chart Template button, click Save Template, then type in the template name, and click Save.

To save changes to an existing template, hover over the Chart Template button, click Save Template, then click on the existing template, click Save, and confirm the overwrite.

To delete a template, hover over the Chart Template button, and click the 'x' next to the template you would like to delete.

Note: You cannot edit the Default template.

### **Bar Periods**

cTrader Desktop charts can be displayed based on a large number of predefined bar periods. Bar periods include standard time based bars, tick based bars, renko bars and range bars.

### **Tick-based Bars**

Tick-based bars use a predefined number of pips to create a bar. For example a 50 ticks bar includes price information for 50 ticks. Every 50 ticks, a new bar is added to the chart.

### **Standard Time-based Bars**

Standard Time-based bars display the price information within a given timeframe. For example a 1 hour bar includes price information for 1 hour. Every hour, a new bar is added to the chart.

### **Renko and Range Bars**

**Renko Bars:** Create a new bar for every price movement of a set distance in pips, e.g., a new 5 pip Renko bar forms every time the price moves 5 pips from the last bar's open or close.

**Range Bars:** Form with each movement within a specified pip range. For instance, setting a 5 pip range results in a new bar for every 5 pip price movement.

Key Points:

- Default charting is on a 1-hour timeframe, with options for Standard, Ticks, Range, and Renko timeframes accessible from the Chart Toolbar.
- Range bars maintain equal length, mirroring the set pip range exactly, and each bar's close is the next bar's open.
- Renko bars also maintain consistent length, even for reversals, which require a price move double the bar size in the opposite direction.

Chart Customization:

- Access Time Frame options at the chart's top for Standard (1 minute to 1 month) and Ticks (1 to 1000 ticks) timeframes.
- Customize and quickly access your favorite settings from the Favourites Panel.

Navigation: Use Up and Down arrows for easy timeframe switching.

### **Countdown box**

cTrader shows a live countdown to the next bar/line/point/candlestick in time units or ticks. Find the countdown box on the time axis at the bottom of the chart.

## Indicators

Indicators help detect technical patterns through mathematical calculations based on a symbol's price/volume over time.

cTrader offers 55+ pre-installed technical indicators, and you are also able to access custom ones created by users here: https://ctrader.com/algos/indicators

- Adding Indicators: Access the 'Indicators' option via the main menu or right-click on the chart. In the 'Indicator & cBots' window, select and customize your indicator. Parameters, lines, and settings can be adjusted. Click 'Add to Chart' to apply.
- **Managing Indicators:** Manage indicators directly on the chart or through the 'Object Manager' (Ctrl+I shortcut). Adjust visibility, parameters, or relocate indicators between panels. New indicators can be added using the '+' button.
- **Deleting Indicators:** Indicators can be removed individually using the 'X' icon on their bar, through the 'Bin' icon in the 'Modify Indicator' window, or all at once via 'Remove All Indicators' in the 'Object Manager'. Closing a panel also removes its indicators.

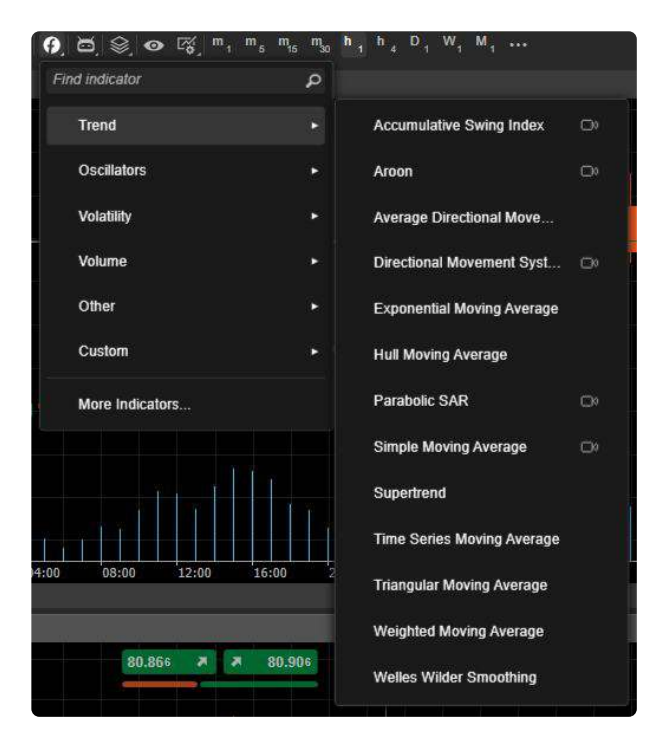

## Chart Objects

cTrader enriches trading and analysis with a variety of chart objects.

### Accessing and Managing Chart Objects

- The Objects button in the Chart Favourites panel provides access to manage chart objects directly.
- Hover over the Objects icon for the chart object menu, displaying the count of drawings and indicators currently on the chart.
- To remove all objects, select "Remove All Drawings" or "Remove All Indicators."

### **Chart Object Manager**

• Access Drawings or Indicators through the chart Object Manager. The Symbols dropdowns show all objects for a specific symbol chart or Cross-Symbol.

### **Options for Chart Objects Include:**

- Move to Current/Move to Cross-Symbol (Drawings only): Move objects to appear on all charts or just the current one.
- Lock/Unlock Object (Drawings only): Prevent or allow movement of objects on the chart.
- Hide/Unhide Object (Drawings only): Control visibility of objects.
- Settings: Adjust chart object settings.
- Remove: Delete chart objects individually or all at once for a symbol.

### **Additional Features**

- The toolbar next to each object allows for easy management, including moving, locking, hiding, adjusting settings, or removing objects. Press "Del" to remove a selected object.
- The "Hide All Drawings" feature allows you to quickly hide or unhide all drawings, preserving their original placement and settings.

### **Chartshots Feature**

cTrader's Chartshots feature provides a swift method for capturing and sharing chart snapshots. This tool allows traders to instantly take screenshots of their chart setups, complete with technical analysis, indicators, or observed patterns. Here's how to use it:

**Capture:** Locate and click the 'Camera' icon on your chart toolbar or use a designated keyboard shortcut.

**Share:** Once a Chartshot is captured, a URL is automatically generated, allowing for easy sharing.

**Discuss:** Share your Chartshots with peers, trading forums, or on social media for discussion or collaboration.

Chartshots serve as an excellent tool for documenting strategies, market insights, or for educational content, enriching communication within the trading community directly from the cTrader platform.

## Crosshair Tool

The crosshair tool in cTrader is a simple yet powerful feature that allows traders to precisely measure price movements and time intervals directly on the charts.

To access the crosshair:

**Activate Crosshair:** Right-click on the chart and select the 'Crosshair' option from the context menu, or simply press the 'C' key on your keyboard as a shortcut.

**Use the Tool:** Once activated, click and drag across the chart. The crosshair will display the price difference, the number of pips moved, and the time duration between two points.

This tool is essential for detailed market analysis, helping traders make informed decisions by providing exact measurements of market trends.

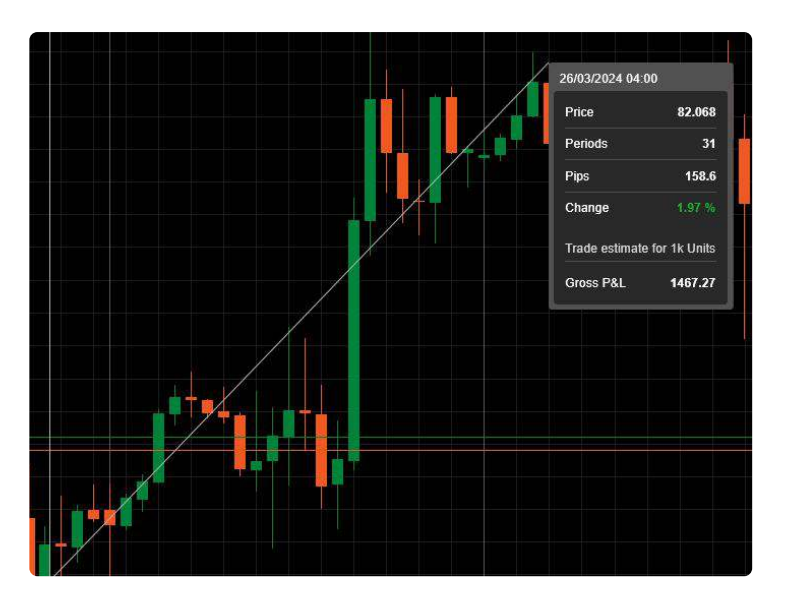

## **Order Management**

## Order Types in cTrader

cTrader offers four main types of orders to facilitate trading: Market, Limit, Stop, and Stop Limit orders.

**Market Order:** Instantly buys or sells at the current market price, ideal for quick entries. Execution can vary based on liquidity and latency.

**Limit Order:** Executes at a specified price or better, used for entering the market at a predetermined price.

**Stop Order:** Activates a market order once the price reaches a set point, useful for trend strategies.

**Stop Limit Order:** Combines Stop and Limit orders, executing at a specified price after hitting a trigger point, offering precision in trade execution.

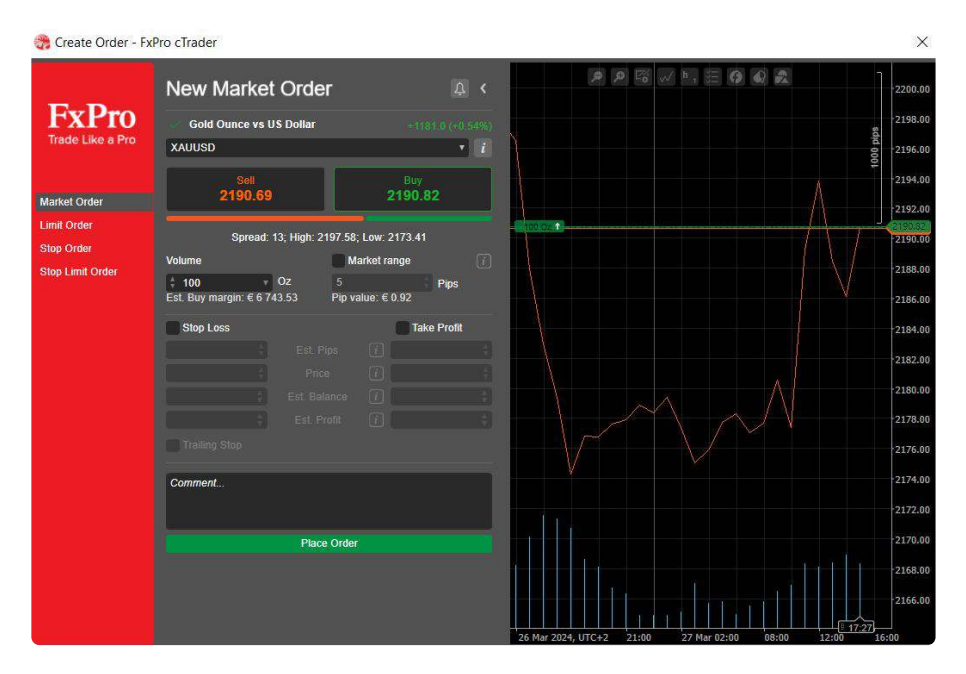

### **Managing Orders:**

- Access all order types from the Chart Favourites panel or right-click in the chart area.
- Remove or adjust orders directly from the chart interface.

### Additional Order Types:

- Buy/Sell Limit: Sets a future price for initiating a Buy or Sell.
- Buy/Sell Stop: Triggers a Buy or Sell based on price movement.
- Buy/Sell Stop Limit: Specifies a range for initiating a Buy or Sell with more accuracy.

### **Order Creation:**

- Create orders via the New Order button, right-click on a symbol, or use QuickTrade buttons.
- Specify symbol, direction, volume, and price range.
- Adjust Stop Loss/Take Profit settings and place the order.

### **Order Closure:**

- Close orders in cTrader by selecting the 'Close Order' button, right-clicking on an open position, or using QuickTrade options.
- Choose the position you wish to close, confirm the quantity to liquidate if partial closure is desired, and finalise the action.
- Adjust any related Stop Loss/Take Profit settings as necessary during this process.

### Managing Pending Orders

Manage all your pending orders effortlessly from the Orders tab in the TradeWatch panel. This centralized space allows for easy viewing, modifying, and cancellation.

### **Filtering Orders:**

- Utilize the search box to filter orders by direction, type, symbol, or volume.
- Select Buy or Sell directions using the dropdown menu for targeted viewing.

### **Order Management:**

- Access detailed info or cancel any order directly with respective buttons.
- For more options, right-click on an order to modify, cancel, view its chart, or create a new order.

### **Modifying Orders:**

- Modify key aspects of your pending order, including entry price, quantity, expiry, and set or adjust Stop Loss and Take Profit levels.
- Enable or disable Trailing Stop Loss for dynamic protection adjustments.
- Confirm changes with the Modify Protection button.

### **Cancelling Orders:**

- Cancel individual orders using the Cancel Order button next to each order or through the right-click menu.
- For bulk cancellation, utilize the Cancel All button in the TradeWatch panel.

### Stop Loss and Take Profit

Stop Loss (SL) and Take Profit (TP) are essential risk management tools in cTrader that automatically cap losses or lock in profits at preset levels.

### Setting Up SL and TP:

- Adjust SL and TP via the Modify Order or Modify Position menus, or set them during order creation.
- Trigger values for SL and TP can be defined in pips, price, percentage of balance, profit value, or distance from the current price.

### Visualization and Adjustment:

- For open positions or pending orders, the distance to SL and TP in pips is displayed relative to the current price.
- Choose between Ask and Bid prices for SL using directional arrows, with four options: Trade Side, Opposite Side, Double Trade Side, and Double Opposite Side.

### **Direct Chart Activation:**

• Activate SL and TP directly on the chart by dragging and dropping SL or TP markers for an open position.

### **Trailing Stop:**

- The trailing stop feature in cTrader automatically adjusts the stop-loss order as the market price moves in favour of the trade, helping traders secure profits while minimizing losses.
- You can select this option by ticking the box in the new order/modify position windows.

| <ul> <li>Stop Loss</li> </ul> |    |              | ✓ Take Profi | t i    |
|-------------------------------|----|--------------|--------------|--------|
| -15                           | ÷. | Pips         | 15           | ÷      |
| 2 189.71                      | \$ | Est. Price   | 2 190.01     | Å<br>Y |
| -0.01 %                       | \$ | Est. Balance | 0.01 %       | ŧ      |
| €-13.87                       | \$ | Est. Profit  | €13.87       | ŧ      |

## Advanced Order Protection

### **Advanced Take Profit**

- Automatically partially closes positions based on profit levels.
- Control volume closure after reaching a specified number of pips of profit.
- Example:Close 10,000 at 1.1720, 20,000 at 1.17246, 10,000 at 1.17396, leaving 10,000 to close manually.
- Enable by checking desired Take Profit boxes and specifying Pips and Quantity. Click Apply to save changes.

### **Advanced Stop Loss**

- Move Stop Loss to Break Even: Adjusts Stop Loss settings when triggered.
- Trailing Stop Loss: Readjusts Stop Loss point with each favourable price movement.
- Advanced Stop Loss offers precise control over Stop Loss point movements.
- Enable by checking 'Move Stop Loss to Break Even' checkbox.
- Change Trigger when gaining parameter to specify when Stop Loss moves to break-even point.

### Note:

- Features work only when cTrader is running and online.
- Server Take Profit and Server Stop Loss fields offer protection even when cTrader app is closed or disconnected.

### Adjustment:

• Easily adjust Advanced Take Profit levels directly in the symbol chart: ATP1, ATP2, etc

| Stop Loss | -  |              | ✓ Take Profi | t |
|-----------|----|--------------|--------------|---|
| -15       | ÷  | Pips         | 15           | ŧ |
| 2 189.71  | \$ | Est. Price   | 2 190.01     | Å |
| -0.01 %   | \$ | Est. Balance | 0.01 %       | ŧ |
| €-13.87   | ÷  | Est. Profit  | €13.87       | ŧ |

## Advanced Order Protection

### **Advanced Take Profit**

- Automatically partially closes positions based on profit levels.
- Control volume closure after reaching a specified number of pips of profit.
- Example:Close 10,000 at 1.1720, 20,000 at 1.17246, 10,000 at 1.17396, leaving 10,000 to close manually.
- Enable by checking desired Take Profit boxes and specifying Pips and Quantity. Click Apply to save changes.

### **Advanced Stop Loss**

- Move Stop Loss to Break Even: Adjusts Stop Loss settings when triggered.
- Trailing Stop Loss: Readjusts Stop Loss point with each favourable price movement.
- Advanced Stop Loss offers precise control over Stop Loss point movements.
- Enable by checking 'Move Stop Loss to Break Even' checkbox.
- Change Trigger when gaining parameter to specify when Stop Loss moves to break-even point.

### Note:

- Features work only when cTrader is running and online.
- Server Take Profit and Server Stop Loss fields offer protection even when cTrader app is closed or disconnected.

### Adjustment:

• Easily adjust Advanced Take Profit levels directly in the symbol chart: ATP1, ATP2, etc

| Advanc                                                  | ed Take Profit                                   | 1                       |                    | Advanced                                                             | Stop Loss                                   |                    |       |  |
|---------------------------------------------------------|--------------------------------------------------|-------------------------|--------------------|----------------------------------------------------------------------|---------------------------------------------|--------------------|-------|--|
|                                                         | Pips \                                           | /olume                  |                    | Move Stop Loss to Break E                                            | ven                                         |                    |       |  |
| Take Profit 1                                           | 10.0                                             |                         |                    |                                                                      |                                             | 0.0                |       |  |
| Take Profit 2                                           | 20.0 🔅                                           |                         |                    |                                                                      |                                             | 10.0               |       |  |
| Take Profit 3                                           | 30.0                                             |                         |                    |                                                                      |                                             |                    |       |  |
| Take Profit 4                                           | 40.0                                             |                         |                    |                                                                      |                                             |                    |       |  |
| temaining Quantity:                                     | 0.01 (100%)                                      |                         |                    |                                                                      |                                             |                    |       |  |
| erver Take Profit                                       | 1.08334                                          |                         |                    | Server Stop Loss                                                     | 1.0803                                      | 4                  |       |  |
| * cTrader must be running<br>** Stop Loss will be moved | and connected to the i<br>to break-even (coverin | internet i<br>ng also C | for Adva<br>ommiss | nced Stop Loss and Advanced Tak<br>ions) when spot price has moved t | e Profit to work pro<br>his distance from e | operly.<br>atry pi | rice. |  |

## Quick Trading

cTrader offers streamlined trading execution through its One/Double Click Trading feature, enabling traders to place orders with either a single click or a double click, significantly speeding up the trading process. This functionality is ideal for those who need to react quickly to market changes.

### Enabling/Disabling One/Double Click Trading:

**Access Settings:** Navigate to the platform settings by clicking on the gear icon or accessing it through the options menu.

Find QuickTrade Settings: Within the settings menu, locate the QuickTrade section.

**Select Your Preference:** Choose between One Click or Double Click Trading based on your preference. One Click Trading allows for immediate order execution with a single click, while Double Click Trading requires a confirmation click, adding a layer of caution.

**Apply and Save:** After selecting your preferred option, apply the changes and save your settings.

The One/Double Click Trading feature on cTrader enhances trading by offering streamlined processes for efficiency, and customizable settings to match personal trading preferences.

One Click Trading enables rapid action, while Double Click Trading adds a confirmation step to minimise unintended orders.

The One/Double Click Trading feature on cTrader enhances trading by offering streamlined processes for efficiency, and customizable settings to match personal trading preferences.

One Click Trading enables rapid action, while Double Click Trading adds a confirmation step to minimise unintended orders.

| 💏 Settings - FxPro c                             | Trader X                                                                                                    |
|--------------------------------------------------|----------------------------------------------------------------------------------------------------|
| FxPro<br>Trade Like a Pro                        | Quick Trade Mode (cT Desktop cross-b         Please note that changes will be applied to cT Desktop cross-broker workspace         Single Click <ul> <li>Double Click </li> <li>Disabled </li> <li>Send orders by<br/>clicking once</li> <li>Screen on click</li> <li>Screen on click</li></ul>                                                                                                    |
| 표 Properties<br>전 Email Alerts<br>Application    | $\begin{array}{c c} & \rightarrow & \text{Buy} \\ \hline & & & \\ \hline & & \\ \hline \hline & & \\ \hline & & \\ \hline & & \\ \hline \hline & & \\ \hline & & \\ \hline \\ \hline$ |
| General Chart Chart Start-up Assets Market Watch | Close all positions without warning<br>Cancel all orders without warning                                                                                                    |
| Automate                                         | Order Type Settings (cT Desktop cross<br>Please note that changes will be applied to cT Desktop cross-broker workspace                                                                                                    |
| Hotkeys                                          | Market Stop Limit<br>✓ Market range ✓ Stop Loss → ✓ Take Profit                                                                                                    |
| ିଆକ Email<br>ଡି Connection<br>ଜିନ FIX API        | 5 ∲ Pips 15 ∲ Pips 15 ∲ Pips<br>Trailing Stop                                                                                                    |
|                                                  | Apply                                                                                                    |

## Automated Trading with cAlgo

cAlgo enables automated trading through cBots, which are scripts that execute trades without constant human intervention. Using the cAlgo editor, traders can code, backtest, and deploy these scripts for automated trading, offering precise entry and swift order execution compared to manual trading. cAlgo now includes a trading API for both synchronous and asynchronous operations.

### cBots Overview:

cBots, the automated trading robots in cTrader Automate, can be managed directly from the Charts Favourites. They operate based on technical analysis signals. To add a cBot, search for it in the Charts Toolbar, adjust its settings, and apply it to the chart for live trading. Starting a cBot involves clicking "Play," and it can be removed anytime.

### **Backtesting cBots:**

Backtesting is essential for assessing cBots' performance using historical market data. It allows traders to refine their strategies by providing detailed performance reports. Backtesting settings include starting capital, commission, data source, and spread type. Two modes are available: non-real-time for sequential analysis and real-time (visual mode) for dynamic, visual testing.

### **Procedure and Modes:**

- Non-Real-Time Testing: Generates comprehensive trading statistics and equity charts upon completion.
- **Real-Time (Visual Mode) Backtesting:** Offers an interactive way to observe cBot performance in real-time, with adjustable playback speeds.

FOr a more advanced and in-depth guide for cTrader UAtomate, please refer to here: <u>https://</u>help.ctrader.com/ctrader-automate/how-tos-index/

## cTrader's Advanced Trading Features

### Level II Pricing & Market Depth

cTrader's Level II Pricing offers a detailed market view, revealing a range of executable prices from liquidity providers. Orders are filled using the Volume Weighted Average Price (VWAP) for intelligent execution, enhancing trading precision and efficiency.

### **Key Advantages:**

- **Transparent Liquidity:** View real-time volumes for each price level, offering insight into market dynamics.
- VWAP Execution: Ensures fair and efficient pricing.
- High Liquidity: Ensures optimal trading conditions with quick execution.
- Low Latency: Guarantees up-to-date pricing and rapid order processing, leading to tighter spreads.

| ymbol DoM C                 | alendar N          | lews    |               |
|-----------------------------|--------------------|---------|---------------|
| EURUSD                      | *                  |         | E             |
| ≣ <sup>≡</sup> Standard DoM | <sub>≣</sub> ≡ Pri | ce DoM  | III VWAP DoM  |
| 75k €                       | 1.08142            | 1.08144 | 75k €         |
| 30k €                       | 1.08141            | 1.08146 | 70k €         |
| 40k €                       | 1.08140            | 1.08148 | 75k €         |
| 75k €                       | 1.08139            | 1.08149 | 125k €        |
| 125k €                      | 1.08138            | 1.08150 | 150k €        |
| 350k €                      | 1.08136            | 1.08151 | 200k €        |
| 250k €                      | 1.08135            | 1.08152 | 250k €        |
| 300k €                      | 1.08133            | 1.08154 | 300k €        |
| 500k €                      | 1.08130            | 1.08157 | 500k €        |
| 1.25m €                     | 1.08125            | 1.08162 | 1.25m €       |
| 2m €                        | 1.08120            | 1.08167 | 2m €          |
| 5m €                        | 1.08115            | 1.08172 | 5m €          |
| 10m €                       | 1.08105            | 1.08182 | 10m €         |
| 50m €                       | 1.08042            | 1.08244 | 50 <b>m</b> € |

Experience market depth like never before with transparent, advanced pricing mechanisms and fast execution.

## Market Sentiment

Gain insights into overall trader expectations with the Market Sentiment feature, located below the QuickTrade buttons. It shows the percentage of traders predicting price movements.

| 1.0 | 8148       | x x                 | 1.08                | 150               |                      |                    |        |
|-----|------------|---------------------|---------------------|-------------------|----------------------|--------------------|--------|
|     |            |                     |                     |                   |                      |                    |        |
|     | <b>1</b> 4 | 3% of c<br>nis syml | lient ac<br>pol exp | counts vect the p | with ope<br>price to | en positio<br>fall | ons in |
|     | • 5<br>tł  | 7% of c<br>nis syml | lient ac<br>ool exp | counts vect the p | with ope<br>price to | en positio<br>rise | ons in |

Insights:

- **Comprehensive Data:** Aggregates sentiment data from various brokers for a complete market overview.
- **Cross-Broker Perspective:** Offers a broad view of market expectations across different brokers.

Leverage Market Sentiment to make informed decisions, accessing a wide-reaching perspective on trader outlooks directly within cTrader.

## **Trading Central Targets**

Trading Central TARGETS on cTrader provides automated technical analysis, highlighting potential trading opportunities with specific price targets and market directions. These TARGETS are generated through advanced algorithms, analyzing market trends and historical data to identify key buy or sell points directly on your charts.

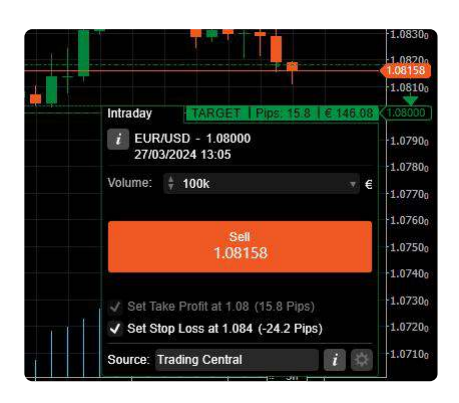

With customizable alerts, traders can instantly be notified of new insights, ensuring they capitalize on market movements efficiently. This feature simplifies decision-making, integrating seamlessly with cTrader's intuitive interface for a streamlined trading experience.

## Economic Calendar

The integrated economic calendar on cTrader is a crucial tool for traders, offering real-time updates on global economic events directly within the platform. This feature enables traders to stay informed about market-moving news, including interest rate decisions, employment reports, and GDP announcements.

Understanding the timing and potential impact of these events can help traders better anticipate market volatility and adjust their strategies accordingly. By providing this information at their fingertips, cTrader's economic calendar ensures traders can make more informed decisions, align their trading with current economic trends, and manage risk more effectively.

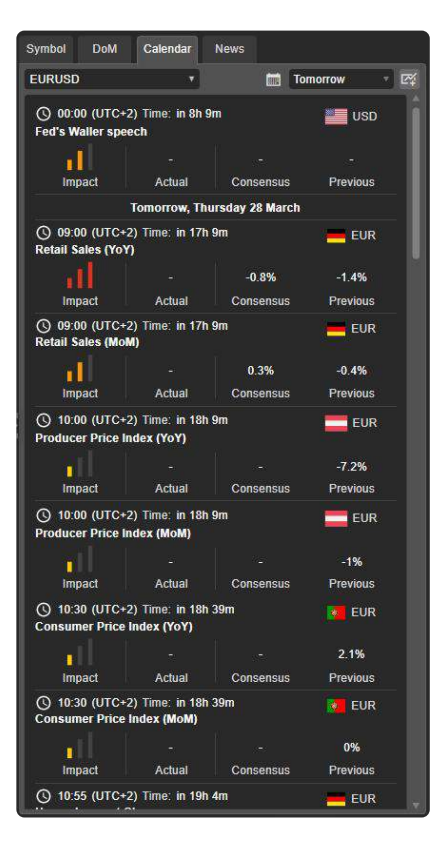

## **News Feed**

The integrated cTrader news feed from Dow Jones delivers real-time financial news and market insights directly within the cTrader platform. This feature provides traders with immediate access to important economic developments, corporate news, and market trends from one of the most reputable sources in financial journalism. With this information readily available, traders can make well-informed decisions, staying ahead in the fast-paced trading environment.

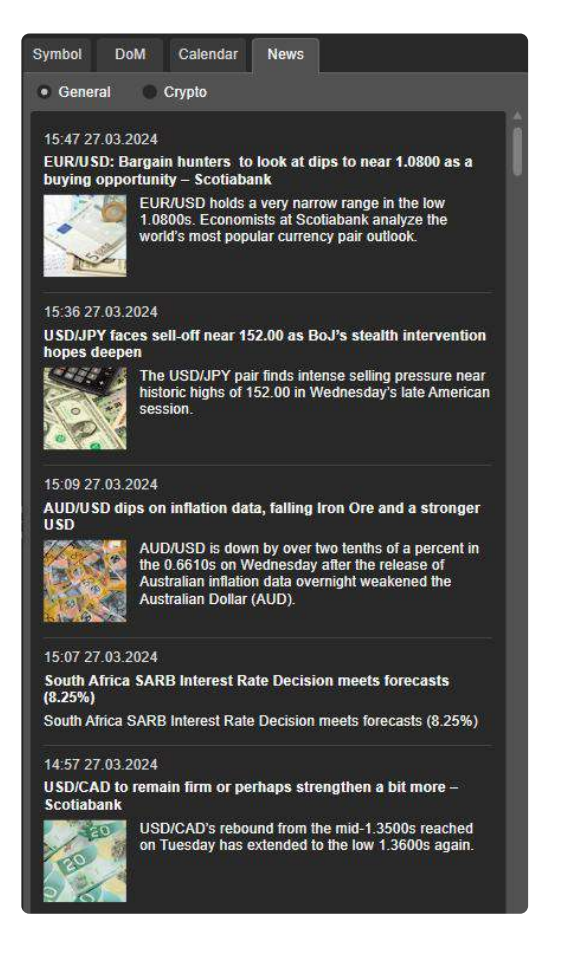

## **cTrader Troubleshooting & Support**

## **Reporting Technical Issues:**

- Use Ctrl+Alt+Shift+T
- Or, navigate through the 'Help Center'
- For forum reports, include the thread link in your report.

## **Connectivity Issues Solutions:**

- Close cTrader and end tasks (Ctrl+Alt+Del)
- Delete the 'Settings' folder at C:\Users%Username% \AppData\Roaming\Spotware\Settings. Ensure 'Hidden items' are visible in File Explorer.
- Restart your PC and check your internet connection in Settings → Network & Internet → Status.
- If offline, troubleshoot or reboot your router.
- Retry logging into cTrader. Still stuck? Use Ctrl+Shift+Alt+T in the login window to detail and submit the issue.

### **Further Steps:**

• Describe the issue in a new cTrader forum thread and seek help in the official Telegram group or use an earlier platform version while awaiting support.

## **Need More Help?**

Contact us at <a href="mailto:support@fxpro.com">support@fxpro.com</a> for additional assistance.

### **Additional Rescources**

Utilise the extensive cTrader user guide

Spotware (the developers of cTrader) offer a very in-depth user guide so you can use it to explore more technical features or specific needs: <u>https://help.ctrader.com/</u>

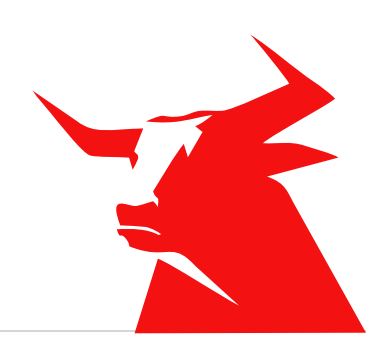